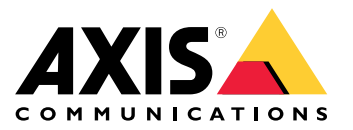

AXIS M30 Network Camera Series AXIS M3064–V Network Camera AXIS M3065–V Network Camera AXIS M3066–V Network Camera AXIS M3075–V Network Camera

# 目录

| 关于本手册                                              | 3        |
|----------------------------------------------------|----------|
| 安装                                                 | 4        |
| 开始                                                 | 5        |
| 在网络上查找设备                                           | 5        |
| 打开设备的网页                                            | 5        |
| 网页概览                                               | 6        |
| 配置设备                                               | 7        |
| 调整图像                                               | 7        |
| 查看并录制视频                                            | 11       |
| 设置事件规则                                             | 12       |
| 音频                                                 | 14       |
| 设备界面                                               | 16       |
| 状态                                                 | 16       |
| 视频                                                 | 17       |
| 音频                                                 | 25       |
| 录制内容                                               | 26       |
| 应用                                                 | 27       |
| 系统                                                 | 27       |
|                                                    | 44       |
| 了解史多                                               | 45       |
| 视点区域                                               | 45       |
| 取景模式                                               | 45       |
| 隐私遮罩                                               | 45       |
|                                                    | 46       |
| 码                                                  | 46       |
| 应用柱序                                               | 48       |
| 「清洗建议                                              | 51       |
|                                                    | 52       |
| 重置为出厂默认设置                                          | 52       |
| 固件选项                                               | 52       |
| 检查当前固件版本                                           | 52       |
|                                                    | 52       |
| 拉不回迦、廷家和將伏力荼 · · · · · · · · · · · · · · · · · · · | 53       |
| 化肥方応                                               | 33<br>55 |
|                                                    | 00<br>50 |
| 死111                                               | 00<br>50 |
|                                                    | 56       |
| LEU 19小り                                           | 00<br>56 |
| 50 ▶1曲佰                                            | 50<br>57 |
| 19、11 · · · · · · · · · · · · · · · · · ·          | 57       |
| 工汉丽                                                | 57       |

# AXIS M30 Network Camera Series

# 关于本手册

关于本手册

本用户手册描述了几种产品。这意味着您可能会找到不适用于您产品的说明。

安装

安装

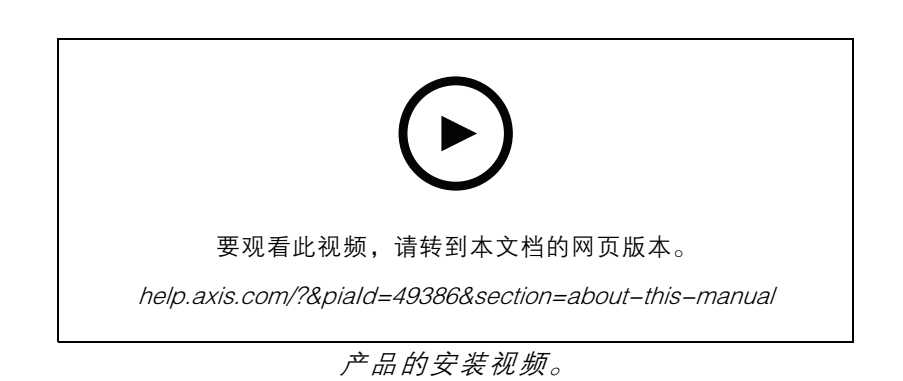

## 开始

# 开始

### 在网络上查找设备

若要在网络中查找 Axis 设备并为它们分配 Windows® 中的 IP 地址,请使用 AXIS IP Utility 或 AXIS 设备管 理器。这两种应用程序都是免费的,可以从 *axis.com/support* 上下载。

有关如何查找和分配 IP 地址的更多信息,请转到如何分配一个 IP 地址和访问您的设备。

### 浏览器支持

您可以在以下浏览器中使用该设备:

|          | Chrome™  | Firefox® | Edge™        | Safari®      |
|----------|----------|----------|--------------|--------------|
| Windows® | 推荐       | 推荐       | $\checkmark$ |              |
| macOS®   | 推荐       | 推荐       | $\checkmark$ | $\checkmark$ |
| Linux®   | 推荐       | 推荐       | $\checkmark$ |              |
| 其他操作系统   | <b>√</b> | <b>√</b> | $\checkmark$ | ✓*           |

\*要在 iOS 15 或 iPadOS 15 上使用 AXIS OS 网页界面,请转到设置 > Safari > 高级 > 实验功能,禁用 NSURLSession Websocket。

如果您需要有关推荐的浏览器的更多信息,请转到 AXIS OS Portal。

打开设备的网页

- 打开浏览器并输入 Axis 设备的 IP 地址或主机名。
  如果您不知道 IP 地址,请使用 AXIS IP Utility 或 AXIS Device Manager 在网络上查找设备。
- 输入用户名和密码。如果您是首次访问设备,则必须设置 root 用户密码。请参见 为 root 用户 设置一个新密码 5。

### 为 root 用户设置一个新密码

默认管理员用户名为 root。无默认根帐户密码。您首次登录设备时设置密码。

- 1. 键入密码。请按照安全密码的相关说明操作。请参见 安全密码 5。
- 2. 重新键入密码以确认拼写。
- 3. 单击添加用户。

### 重要

如果丢失了根帐户密码,请转到 重置为出厂默认设置 52并按照说明进行操作。

### 安全密码

### 重要

Axis 设备在网络中以明文形式发送初始设置的密码。若要在首次登录后保护您的设备,请设置安全加密的 HTTPS 连接,然后更改密码。

设备密码是对数据和服务的主要保护。Axis 设备不会强加密码策略,因为它们可能会在不同类型 的安装中使用。

为保护您的数据,我们强烈建议您:

- 使用至少包含8个字符的密码,而且密码建议由密码生成器生成。
- 不要泄露密码。
- 定期更改密码,至少一年一次。

网页概览

该视频为您提供设备界面的概览。

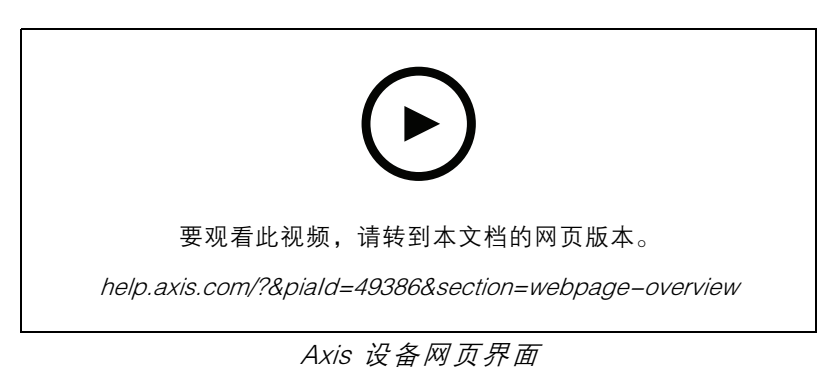

### 配置设备

### 配置设备

### 调整图像

本部分包括配置设备的说明。如果您想要了解有关特定性能如何工作的更多信息,请转到 了解更多 45。

### 选择曝光模式

要提高特定监控场景的图像质量,请使用曝光模式。曝光模式让您能够控制光圈、快门速度和增益。转 到视频 > 图像 > 曝光,然后在以下曝光模式之间进行选择:

- 对于大多数使用情况,请选择自动曝光。
- 对于使用某些人造光源(如荧光照明)的环境,请选择无闪烁。

选择与电流频率相同的频率。

 对于使用某些人造光源和明亮光源的环境(例如,在夜间使用荧光照明并在白天使用日光照明 的室外环境),请选择减少闪烁。

选择与电流频率相同的频率。

• 要锁定当前曝光设置,请选择保持当前设置。

### 使用夜间模式,可在低光照条件下的通过红外光受益

您的摄像机使用可视光在白天提供彩色图像。但随着可见光减弱,彩色图像变得不明亮和清晰。如果在 发生这种情况时转换到夜间模式,摄像机将使用可视和近红外光线,以提供明亮和详细的黑白图 像。您可将摄像机设置为自转换到夜间模式。

- 1. 转到视频 > 图像 > 日夜转换模式,并确保红外滤光片设置为自动。
- 2. 要确定您希望摄像机转换为夜间模式的哪一种光线级别,请将阈值滑块移动至明亮或明亮。

注

如果将转换到夜间模式设置为在亮度较亮时,图像将保持更锐利程度,因为弱光噪点更小。如 果将转换设置为在较暗时进行,则图像颜色会保持较长的水平,但由于弱光噪点,将会产生更 多的图像模糊。

### 在低照度条件下降低噪声

要在低照度条件下降低噪声,您可调整下面的一种或多种设置:

- 调整噪声和运动模糊之间的平衡。转到视频 > 图像 > 曝光,将模糊-噪声平衡滑块移向低噪点。
- 将曝光模式设置为自动。
- 注

最大快门值可导致运动模糊。

• 要降低快门速度,请将最大快门设置为可能的最大值。

### 注

当您降低最大增益时,图像会变得更暗。

- 将最大增益设置为更低的值。
- 打开光圈。

配置设备

# 在外观下,降低图像中的锐度。 降低低光条件下的运动模糊 要在低照度条件下降低运动模糊,可调整下面的一种或多种设置:视频 > 图像 > 曝光: 将模糊噪声平衡滑块向低运动模糊移动。 当增益提高时,图像噪声也将增加。 增益提高时,图像噪声也将增加。 将快门上限设置为更短的时间,将增益上限设置为更高的值。 如果仍存在运动模糊的问题,请执行以下操作: 提高场景中的照度等级。 安装摄像机,让物体相对于其的移动是正面靠近或远离而非侧面移动。 **反可能增加图像细节**

如果在图像中尽可能增加细节,则比特率可能会增加,您可能会得到更低的帧速。

- 确保选择具有分辨率上限的取景模式。
- 转到视频 > 流 > 一般并尽可能低的压缩程度。
- 在实时画面图像下方,单击 🍄 并在视频格式中,选择MJPEG。
- 转到 H.264 和 H.265 编码并关闭 Zipstream 功能。

### 处理具有强背光的场景

动态范围是图像亮度水平的差异。在某些情况下,黑暗和明亮区域之间的差异可能很明显。结果通常会 产生黑暗或明亮区域均可视的图像。宽动态范围 (WDR) 可使图像的明暗区域均可视。

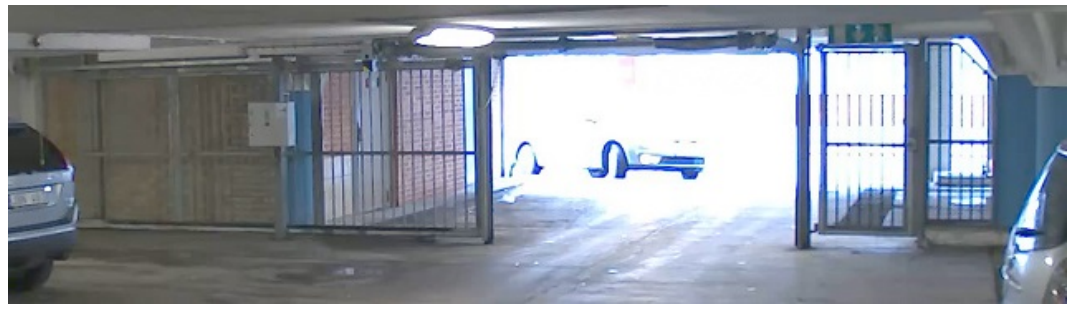

无宽动态的图像。

# AXIS M30 Network Camera Series

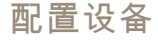

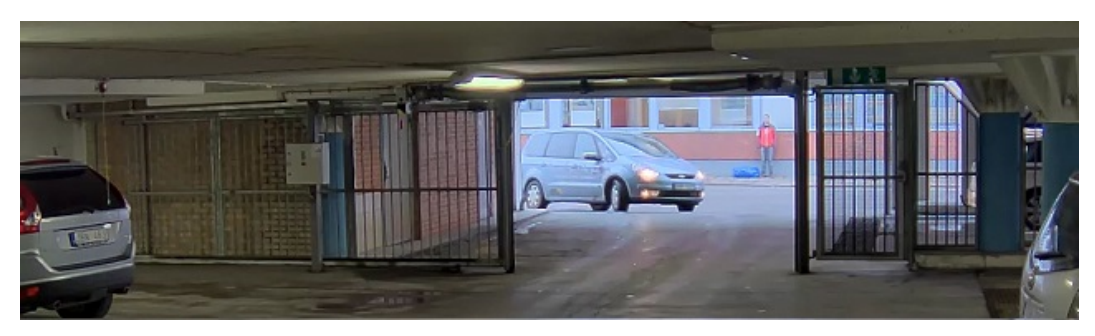

### 有宽动态的图像。

注

- 宽动态可能会导致图像中出现伪影。
- 宽动态并非适用于各取景模式。
- 1. 转到视频 > 图像 > 宽动态范围。
- 2. 打开宽动态。
- 3. 使用局部对比度滑块调整宽动态量。
- 4. 如果仍有问题,请转到曝光并调节曝光区域以覆盖关注区域。

可以在 axis.com/web-articles/wdr 上找到更多有关宽动态以及如何使用宽动态的信息。

### 监控窄长区域

使用走廊格式可在窄长的区域(如楼梯、走廊、道路或通路)上更好地利用视野。

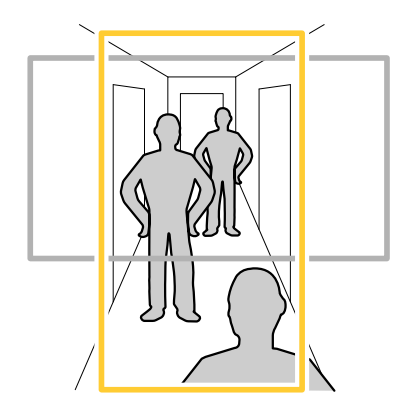

- 1. 根据设备的不同,请在摄像机 90°或 270°下转动摄像机或 3 轴镜头。
- 2. 如果设备没有视图的自动旋转,请转到视频 > 安装。
- 3. 旋转视野 90° 或 270°。

请在 axis.com/axis-corridor-format 了解更多信息。

### 验证像素分辨率

为了验证图像已定义的部分是否包含足够的像素,例如,为能够识别人脸,您可以使用像素计数器。

以上内容仅为本文档的试下载部分,为可阅读页数的一半内容。如 要下载或阅读全文,请访问: <u>https://d.book118.com/73510004004</u> <u>3011240</u>